## Royal Society of Chemistry 学外(学認経由)利用手順

| $\equiv$ Publishing Journals Books Databases $\bigcirc$                                               |                                                                                                    |
|----------------------------------------------------------------------------------------------------|----------------------------------------------------------------------------------------------------|
| Network access provided by: <b>Sojo University</b>                                                    |                                                                                                    |
| () Access to RSC content                                                                              | ×                                                                                                    |
| Continue to access RSC content when you are not at your institution. Follow our <u>step-by-step g</u> | <u>juide</u> .                                                                                                    |
| The Royal Society of Chemistry's<br>Journals                                                          |                                                                                                    |
|                                                                                                    |                                                                                                    |
| All journals                                                                                          | About our journals<br>The Royal Society of Chemistry publishes 103<br>peer-reviewed journals that cover the core<br>chemical sciences including related fields such as |
| Log in with your Member, Subscriber or RSC<br>Account<br>Account username Account password            | Select                                                                                                    |
| Log in Register for a member account                                                                  |                                                                                                    |
| Log in via your home institution                                                                      |                                                                                                    |
|                                                                                                    | method                                                                                                    |
| Access is provided using the Shibboleth rederated identification                                      | method.                                                                                                    |
| Find my institution >                                                                                 | J                                                                                                    |

| .og in via your home Institutio                                                                                                    | n<br>g your home institution's |
|----------------------------------------------------------------------------------------------------|--------------------------------|
|                                                                                                    |                                |
| Please choose the relevant group for your in                                                                                                    | stitution                      |
| Japan (GakuNin) Federation                                                                                                    | ~                              |
| China (CARSI) Federation<br>( Czech Republic (eduID.cz) Federation<br>, Denmark (WAYF) Federation                                                                     | ▲ ase select                   |
| French Universities and Grandes Ecoles Federation<br>Germany (DFN-AAI) Federation<br>Hungarian Research and Educational (HREF) Federation<br>India (INFED) Federation | ation                          |
| Ireland (Edugate - HEAnet) Federation<br>Italy (IDEM GARR) Eederation                                                                                                 |                                |
| Japan (GakuNin) Federation                                                                                                    |                                |
| If New Zealand (Tuakiri) Federation                                                                                                    | Lucain                         |
| OpenAtnens Federation                                                                                                    |                                |
|                                                                                                    |                                |
| SHIGA UNIVERSITY                                                                                                    | Japan(GakuNin)Federation を選択   |
| Shiga University of Medical Science                                                                                                    |                                |
| Shimane University                                                                                                    |                                |
| Shinshu University                                                                                                    |                                |
| Shizuoka University                                                                                                    |                                |
| Showa University                                                                                                    | SOJO University を選択            |
| SOJO University                                                                                                    |                                |
| Soka University                                                                                                    |                                |
| Teikvo University                                                                                                    |                                |
| The University of Electro-Communications                                                                                                    |                                |
| The University of Tokyo                                                                                                    |                                |
| Tobo University                                                                                                    |                                |

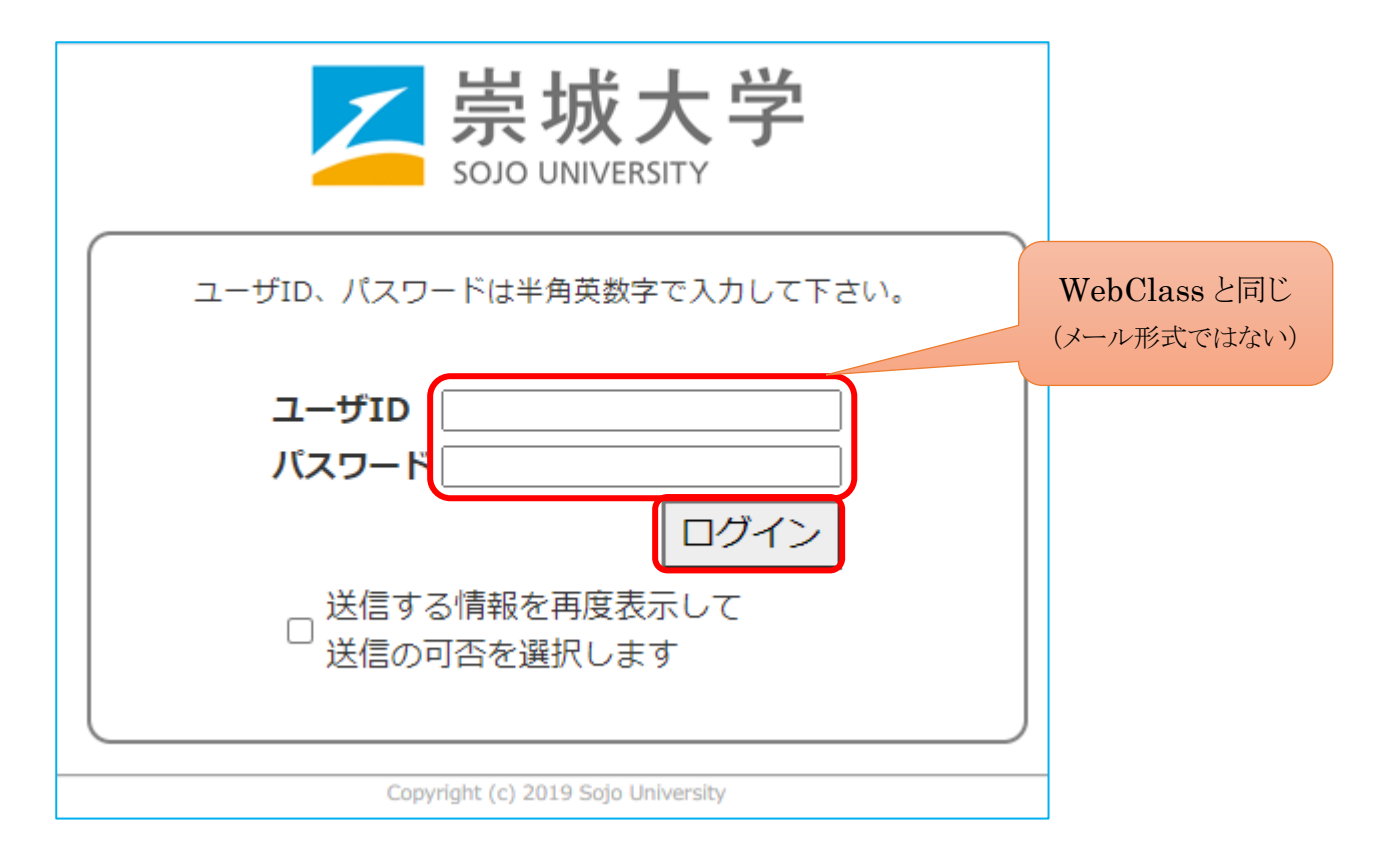

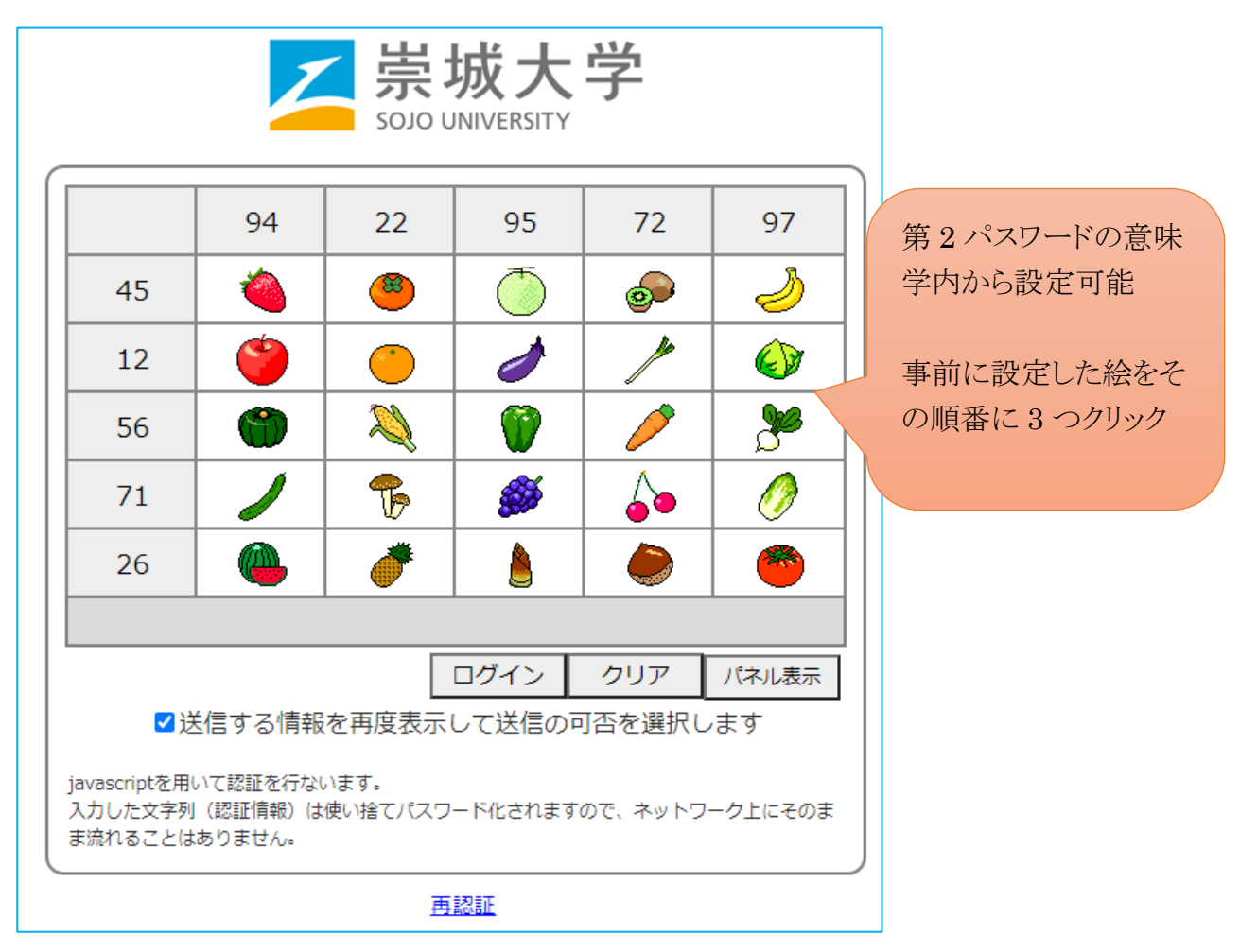

成功すると、RSC に戻ります